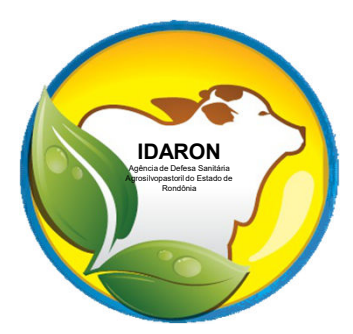

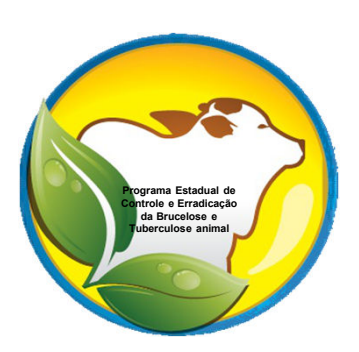

Procedimentos para os estabelecimentos comercializarem vacinas contra a brucelose no sistema via web.

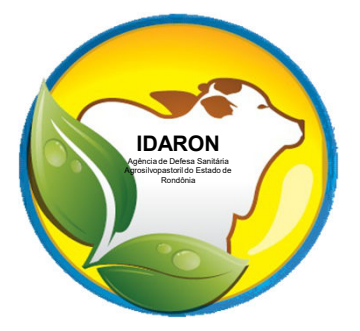

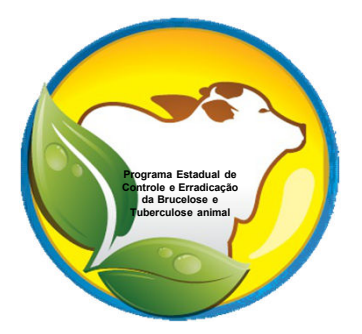

Para a comercialização de vacinas contra a brucelose, todos os estabelecimentos deverão estar devidamente cadastradose habilitados na Agência IDARON.

Todas as comercializações de vacinas contra a brucelose, serão realizadas somente pelo sistema informatizado da Agência IDARON. O estabelecimento receberá um "token" no email cadastrado na Agência IDARON, conforme modelo abaixo:

### Deverá clicar no "token' e realizar o cadastro da senha de 1º acesso ao sistema.

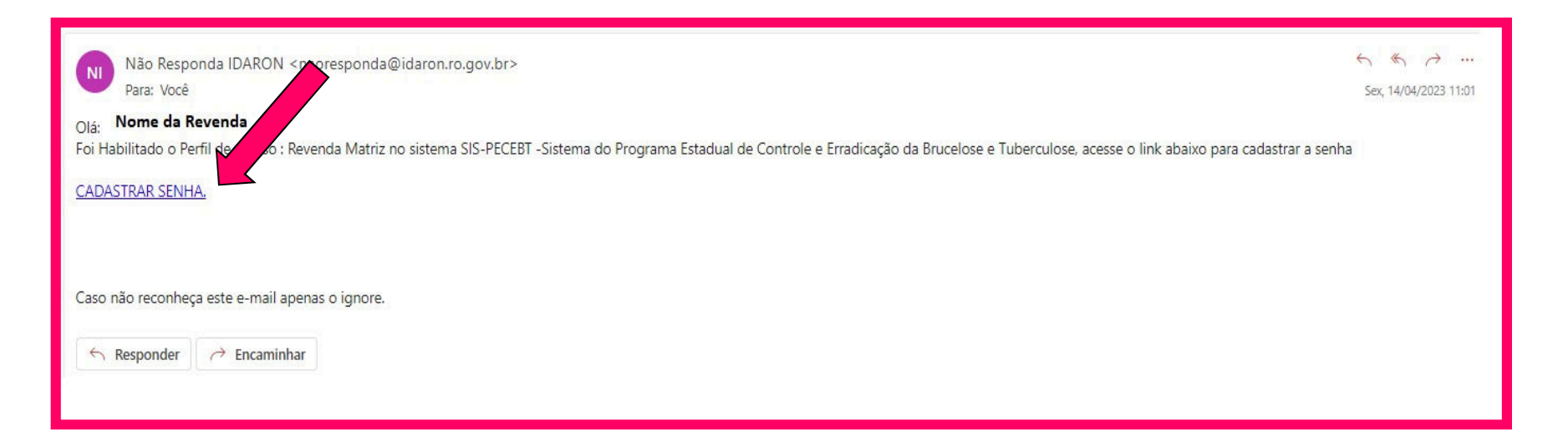

## O estabelecimento deverá informar o CNPJ, cadastrar uma senha e clicar em Salvar Senha.

| SIS-PECEBT                | Cadastro/Alteraçã<br>E Página Inicial / ♥ Cadastro/A | o de Senha.<br>Iteração de Senha                                                                                                  |
|---------------------------|------------------------------------------------------|----------------------------------------------------------------------------------------------------|
| <b>Q</b> Consulta Publica | CPF OU CNPJ:                                         | 06                                                                                                    |
| i Sobre                   | CPF OU CNPJ:                                         | CPF OU CNPJ Cadastrado                                                                                                    |
| 🤳 Contato                 | Senha:                                               | Senha                                                                                                    |
|                           | Repita Senha:                                        | Repita a Senha                                                                                                    |
|                           |                                                      | ERRO para o proprietário do<br>site:<br>domínio inválido r a a chave<br>do site reCAPTCHA<br>Privacidade - Termos<br>Salvar Senha |

### Após Salvar Senha, acesse o sistema com o CNPJ e senha cadastrados.

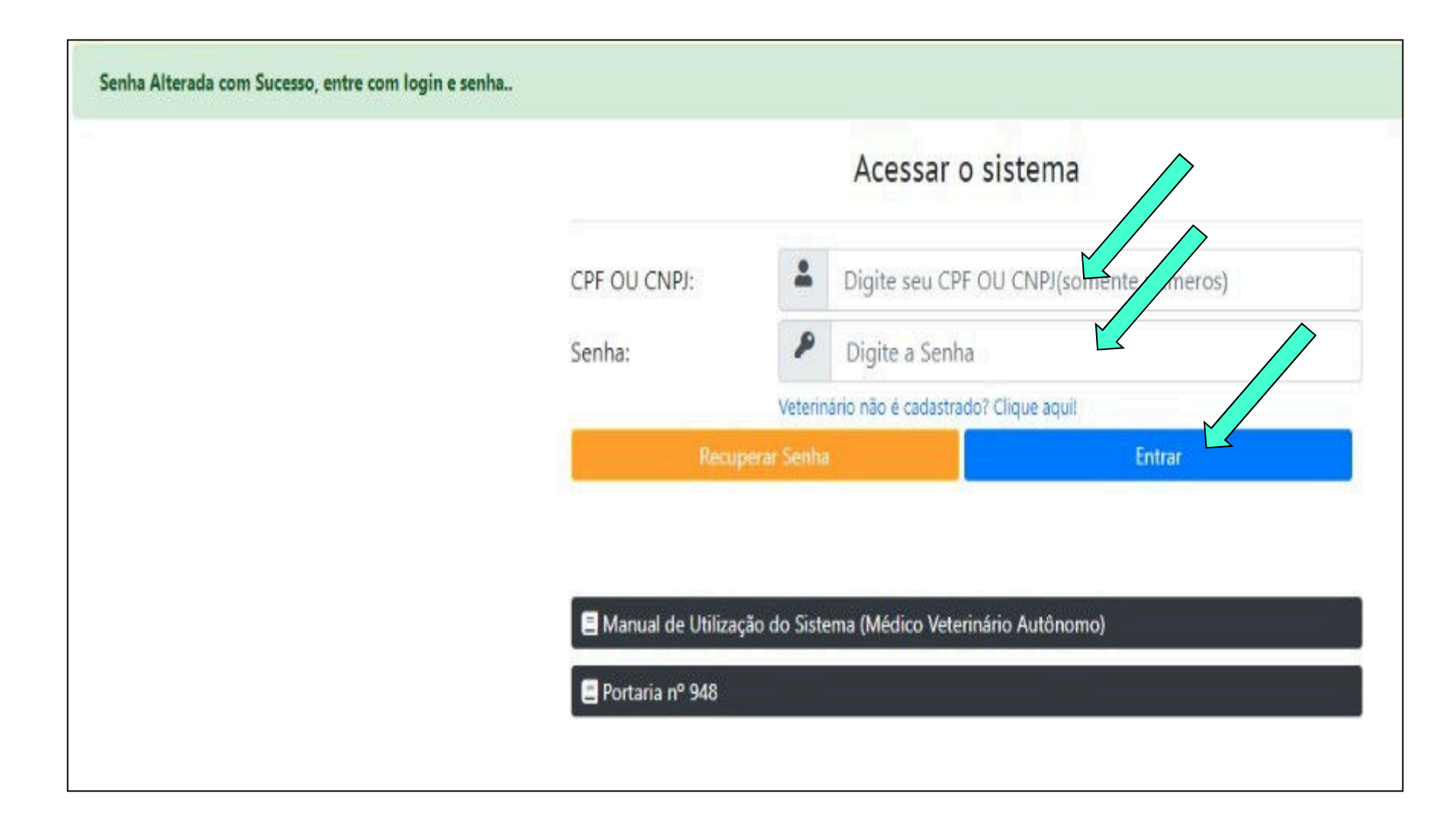

### Alterar a Senha;

 Deixar saldo de produtos visíveis ou não para a iniciativa privada;

#### Para alterar senha, clique no menu "Cadastro" e depois em "Alterar Senha". Informe nova senha, confirme a senha e clique em "Alterar Senha".

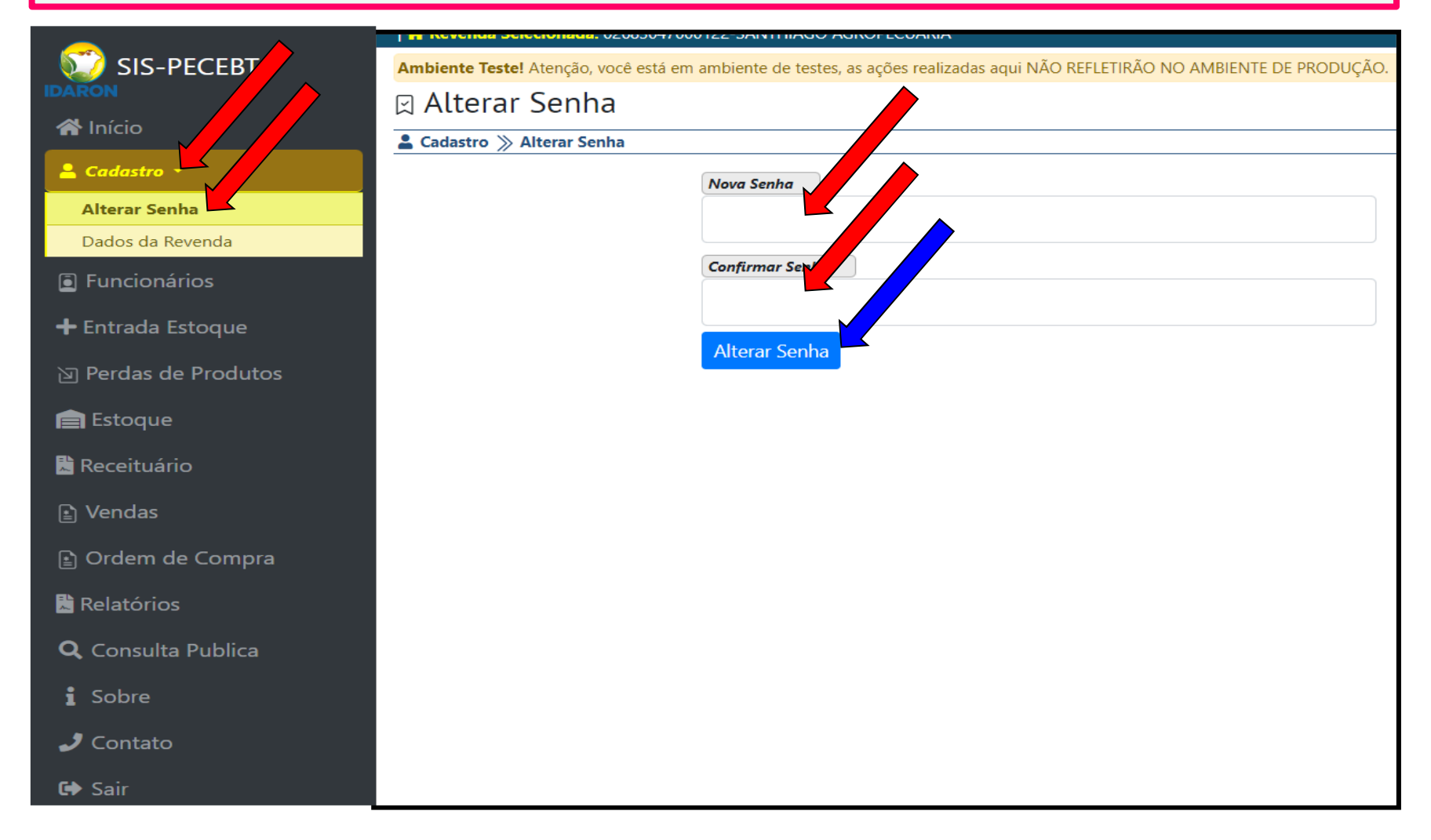

#### No menu "Cadastro" em "Dados da Revenda", Clique na "Lupa Azul ( Detalhes)".

|                  | 🎢 Kevenda Selecionada: UZo830470001ZZ-SAINTE     | 1iagu agkupeluakia                             |                        |           |         |               |        |          |
|------------------|--------------------------------------------------|------------------------------------------------|------------------------|-----------|---------|---------------|--------|----------|
| VV SIS-PECEBT    | Ambiente Teste! Atenção, você está em ambiente d | e testes, as ações realizadas aqui NÃO REFLETI | RÃO NO AMBIENTE DE     | PRODUÇÃO. |         |               |        |          |
| IDARON           | Dados da Revenda                                 |                                                |                        |           |         |               |        |          |
| <b>M</b> Inicio  | 🛓 Cadastro   Dados da Revenda                    |                                                |                        |           |         |               |        |          |
| 🖁 Cadastro 🔹 🚺   |                                                  |                                                |                        |           |         |               |        |          |
| Alterar Senha    | al de Registros : 1                              |                                                |                        |           |         |               |        |          |
| Dados da Revenda | Revenda                                          | Distrito/Município                             | Cadastro               | Status    | Comerc. | Mostrar Saldo | Online |          |
| Funcionários     | SANTHIAGO AGROPECUARIA<br>02683047000122         | Porto Velho / Porto<br>Velho / Rondônia        | 18/01/2023<br>07:53:00 | Ativo     | ٥       | 0             | 0      | <b>e</b> |
| les les          |                                                  |                                                |                        |           |         |               |        |          |

#### A revenda tem a liberdade a qualquer momento de: "Mudar Resposta", escolher a opção de "autorizar ou não" a exibição do saldo de vacina para a iniciativa privada.

| Gadastro.                                                                 | 18/01/2023 07:53:00                    | Status. Allvo                 |                  |
|---------------------------------------------------------------------------|----------------------------------------|-------------------------------|------------------|
| Acesso Online:                                                            | Habilitado                             |                               |                  |
| Status Revenda:                                                           | Credenciada                            | Nº Credenciamento:            | 0814             |
| CNPJ :                                                                    | 02683047000122                         | Insc. Estadual :              | 0000000555550    |
| Tipo Revenda :                                                            | Biológico + Farmaceutico               |                               |                  |
| Razão Social :                                                            | SANTHIAGO AGROP. COMERC                | CIO DE MED. VETERINARIOS LTDA |                  |
| Nome Fantasia :                                                           | SANTHIAGO AGROPECUARIA                 |                               |                  |
| Contato :                                                                 | (69)93223-1433 /                       |                               |                  |
| E-mail:                                                                   | agrosantiago@hotmail.com               |                               |                  |
| Endereço :                                                                | R. JOAO GOULART, 1370                  |                               |                  |
| Distrito/Município:                                                       | PORTO VELHO / PORTO VELH               | 10/R DÔNIA                    |                  |
| Autorização de divulgação d                                               | le saldo para emissão de receituários: |                               |                  |
| Comercializa Vacina                                                       |                                        | Distribuidor                  |                  |
| REVENDA COMERCIALIZA VA<br>Brucelose B19<br>Brucelose RB51<br>Anti-Róbica | CINA                                   | REVENDA È UM DISTRI           | BUIDOR DE VACINA |
| Responsável                                                               |                                        |                               |                  |
| Nome :                                                                    | THIAGO ALEXANDRE MARTIN                | IS BOARIA                     |                  |
| Telefone :                                                                | (69) 8401 - 5775                       |                               |                  |
| Veterinário                                                               |                                        |                               |                  |
| Nome :                                                                    | THIAGO ALEXANDRE MARTIN                | IS BOARIA                     |                  |
| Telefone :                                                                |                                        | CRMV :                        | 1421             |
|                                                                           |                                        |                               | Fecha            |

#### Autorizando a exibição do saldo. O saldo ficará visível para as Revendas e Veterinários cadastrados direcionarem os receituários, viabilizar a compra e fomentar o mercado.

| Status Revenda:                                           | Credenciada                                                   | Nº Crea    | denciamento: | 0814            |
|-----------------------------------------------------------|---------------------------------------------------------------|------------|--------------|-----------------|
| CNPJ :                                                    |                                                               |            | tadual :     | 0000000555550   |
| Tipo Revenda :                                            | Demoire i e de Divulare i e de Oelde                          |            |              |                 |
| Razão Social :                                            | Permissão de Divulgação de Saldo                              | X          | NARIOS LTDA  |                 |
| Nome Fantasia :                                           |                                                               |            |              |                 |
| Contato :                                                 |                                                               |            |              |                 |
| E-mail :                                                  | Nome Fantasia                                                 |            |              |                 |
| Endereço :                                                | SANTHIAGO ROPECUARIA                                          |            | Esc          | colha a opcão 🗋 |
| Distrito/Município:                                       |                                                               |            |              |                 |
| Autorização de divul                                      | Autorizo a exibição do saldo para emissão de rec              | eituários. | des          | eiada e clique  |
| Autoriza a exibição                                       | O saldo ficará vizí para todos os Veterinários cadastrados n  | o sistema  | uco          | cjada c cirque  |
| Comercializa Vacina                                       | direcionaren receituários, agilizar a compra e retirar a vaci | na.        | na em        | "Salvar"        |
| REVENDA COMERCIA                                          |                                                               |            | IDA          | Jarra           |
| <ul> <li>Brucelose B19</li> <li>Brucelose RB51</li> </ul> | Nião Autorizo a avibição do caldo para emisção d              |            |              |                 |
| <ul> <li>Anti-Rábica</li> </ul>                           | Não Autorizo a exisição do saldo para emissão d               | e          |              |                 |
| Responsável                                               | receituários.                                                 |            |              |                 |
| Nome :                                                    |                                                               |            |              |                 |
| Telefone :                                                |                                                               |            |              |                 |
| Veterinário                                               |                                                               |            |              |                 |
| Nome :                                                    |                                                               | Caluar     |              |                 |
| Telefone :                                                | Fechar                                                        | Salvar     |              | 1421            |
|                                                           |                                                               |            |              |                 |
|                                                           |                                                               |            |              | Fechar          |

Cadastro do Veterinário RT e funcionários do estabelecimento, que irão realizar as comercializações e ou aprovações dos receituários.

| O Veterin<br>devidamen<br>comercializ<br>receituários | ário RT e<br>te cadas<br>ação de v<br>s no estabele | e funcionários deverão estar<br>trados, para realizar a<br>vacina e ou aprovações dos<br>ecimento; |
|-------------------------------------------------------|-----------------------------------------------------|----------------------------------------------------------------------------------------------------|
| Entre no<br>Cadastro",<br>"Salvar";                   | menu "Fur<br>preencha to                            | ncionários", Clique em "Novo<br>odas a informações e clique em                                     |
| IDARON    A Início  Cadastro ▼  Cadastro ▼            | Cadastro de Funcionário                             |                                                                                                    |
| + Entrada Estoque                                     | Cadastro de Funcionário                             | ×                                                                                                  |
| <ul> <li>☑ Perca de Produto</li> <li></li></ul>       | CPF :<br>Nome :                                     | CPF Informe o nome completo Nome                                                                   |
| Receitas                                              | Sexo :<br>E-mail :                                  | Selecione ~                                                                                        |
| Q Consulta Publica                                    | Contato 01 :<br>Contato 02 :                        | Contato 01 Contato 02                                                                              |
| € Sair                                                |                                                     | Fechar Salvar                                                                                      |

O funcionário da revenda receberá um "token" no e-mail cadastrado pela revenda, conforme modelo abaixo:

Deverá clicar no "token' e realizar o cadastro da senha de 1º acesso ao sistema.

http://pecebttestes.idaron.gov/Home/alterarSenna?cod\_token=144F86CCF3FB05362EB57F 425D82D01A5E4278B6 Suspender ou inativar o Cadastro do Veterinário RT e funcionários do estabelecimento. O gerente do estabelecimento poderá realizar a suspensão e ou ativação dos funcionários e Médico Veterinário RT a qualquer momento.

Realize a Inativação caso não pertencer mais ao estabelecimento.

O estabelecimento poderá Inativar ou suspender os funcionários do estabelecimento a qualquer momento.

Entre no Menu "Funcionários", em "Filtros", localize o funcionário, clique na lupa azul, "Mais Detalhes";

| <u>_</u>           | Revenda Selecionada: 02683047000122-SANTHIAGO AGROPECUARIA                    |                                              |                     |        |             |
|--------------------|-------------------------------------------------------------------------------|----------------------------------------------|---------------------|--------|-------------|
| V SIS-PECEBT       | Ambiente Teste! Atenção, você está em ambiente de testes, as ações realizadas | aqui NÃO REFLETIRÃO NO AMBIENTE DE PRODUÇÃO. |                     |        |             |
|                    | Cadastro de Fundarios                                                         |                                              |                     |        |             |
| <b>A</b> Início    | Funcionário     Adastro de Funcionários                                       |                                              |                     |        |             |
| Cadastro 🔹         | T Filtros 🛛 Novo Cadastro                                                     |                                              |                     |        |             |
| E Funcionários     | CPF ou Nome (funcionário)                                                     |                                              | Status              |        |             |
| 🕇 Entrada Estoque  | Funcionário                                                                   |                                              | Selecione           |        | v           |
| 泅 Perca de Produto |                                                                               |                                              |                     |        | Q Pesquisar |
| 📄 Estoque          |                                                                               |                                              |                     |        |             |
| 🖹 Receitas         | Total de Registros : 2                                                        |                                              |                     |        |             |
| ☑ Vendas           | Funcionário                                                                   | Revenda                                      | Cadastro            | Status |             |
| Q Consulta Publica | 73833508124 nome<br>73833508124                                               | SANTHIAGO AGROPECUARIA<br>02683047000122     | 23/03/2022 11:41:55 | ATIVO  | Q <b>(</b>  |
| Sobre              | 49923461890 Nome<br>49923461890                                               | SANTHIAGO AGROPECUARIA<br>02683047000122     | 23/03/2022 11:41:38 | ATIVO  | ଷ୍          |

### Na opção "Status", mude de ativo para "Supenso" ou "Inativo" e clique em "Salvar";

| Cadastro de Funcioná        | rio                                            | ×   |
|-----------------------------|------------------------------------------------|-----|
| Cadastro:                   | 02/06/2022 10:15:59 Status: ATIVO              |     |
| CPF:                        | 917.565.840-28                                 |     |
| Nome :                      | Informe o nome completo                        |     |
|                             | USUÁRIO TESTE                                  |     |
| Sexo :                      | Selecione                                      | ~   |
| E-mail :                    | elton-passos@hotmail.com                       |     |
| Contato 01 :                | (38)43274-8232                                 |     |
| Contato 02 :                | (72)39211-9837                                 |     |
| Status :                    | ATIVO                                          | ~   |
| Observação :                | Selecione<br>ATIVO                             |     |
|                             | SUSPENSO       INATIVO                         |     |
| Obs: Se "Ina<br>novo cadast | ativar", terá que realizar um<br>ro novamente. | r I |

Consulta das entradas de produtos no estoque do estabelecimento. O estabelecimento deverá comunicar a Agência IDARON para a recebimento, fiscalização e lançamentos dos produtos no estoque do estabelecimento pelo sistema.

Para consultar e confirmar as entradas de produtos, realizadas pela Agência IDARON, clique no Menu "Entrada Estoque", na lupa Mais Detalhes; pesquise individualmente.

| IDARON                        | Ent             | rada de Estoque Revenda<br>de Estoque                              |                       |                                                                                                    |                     |             |                      |
|-------------------------------|-----------------|--------------------------------------------------------------------|-----------------------|----------------------------------------------------------------------------------------------------|---------------------|-------------|----------------------|
| Ladastro 🔹                    | <b>T</b> Filtro | S                                                                  |                       |                                                                                                    |                     |             |                      |
| Funcionários     Funcionários | Total de l      | Registros : 3                                                      |                       |                                                                                                    |                     |             |                      |
|                               | Cod.            | Revenda                                                            | Tipo Origem           | Origem                                                                                                    | Cadastro            | Nota Fiscal | s.                   |
| ] Perca de Produto            | 1083            | SANTHIAGO AGROPECUARIA<br>02683047000122<br>PORTO VELHO / RONDÔNIA | Direto do Laboratório | INSTITUTO BIOLÓGICO - SP                                                                                                  | 18/04/2022 10:38:37 | 588/2022    | LANCAL               |
| Receitas                      | 1080            | SANTHIAGO AGROPECUARIA<br>02683047000122<br>PORTO VELHO / RONDÔNIA | Revendas Outras UF    | ALVORADA PROP. AGROPECUARIOS<br>CUIABA / MATO GROSSO                                                                      | 29/03/2022 13:50:42 | 26561/2022  | LANL<br>O Perca      |
| Vendas Q. Consulta Publica    | 1079            | SANTHIAGO AGROPECUARIA<br>02683047000122<br>PORTO VELHO / RONDÔNIA | Revendas Outras UF    | IDAM - INSTITUTO DE DESENVOLVIMENTO<br>AGROPECUARIO E FLORESTAL SUSTENTAVEL DO<br>ESTADO DO AMAZONAS<br>MANAUS / AMAZONAS | 29/03/2022 11:46:30 | 357/2022    | CANCELADO<br>© Perca |
| i Sobre                       |                 |                                                                    |                       | Listando registros de 1 a 3 d                                                                                             | um total de 3       |             |                      |
| J Contato                     |                 |                                                                    |                       |                                                                                                    |                     |             |                      |
| C Sall                        |                 |                                                                    |                       |                                                                                                    |                     |             |                      |

Consulta dos produtos com frascos quebrados, perdidos e ou vencidos no estabelecimento. O estabelecimento deverá comunicar a Agência IDARON para a os lançamentos/recolhimento dos produtos com frascos quebrados, perdidos e ou vencidos.

Para consultar e confirmar os produtos perdidos, inutilzados e ou vencidos realizadas pela Agência IDARON, clique no Menu "Perca de produtos", na lupa Mais Detalhes; pesquise individualmente.

|                           | Are a contrational and a contrational and a contration of the contration of the cont | Santhiago Agropecuaria                             |                                                                                     |              |                                              |            |        |        |                    |
|---------------------------|----------------------------------------------------------------------------------------------------|----------------------------------------------------|-------------------------------------------------------------------------------------|--------------|----------------------------------------------|------------|--------|--------|--------------------|
| V SIS-PECEBT              | Ambiente Teste! Atenção, você está em ambi                                                                                                    | ente de testes, as ações realizadas aqui NÃO REFLE | TIRÃO NO AMBIENTE DE PRODUÇÃO.                                                      |              |                                              |            |        |        |                    |
| DARON                     | 🛛 Perca de Produto da R                                                                                                    | evenda                                             |                                                                                     |              |                                              |            |        |        |                    |
| r Inicio                  | Perca de Produto                                                                                                    |                                                    |                                                                                     |              |                                              |            |        |        |                    |
| 💄 Cadastro 👻 🧷            | <b>T</b> Filtros                                                                                                    |                                                    |                                                                                     |              |                                              |            |        |        |                    |
| E Funcionários            | Nº Perca                                                                                                    | Produto:                                           |                                                                                     | 1            | Produto/Lote:                                |            | S      | itatus |                    |
| + Entrada Estoque         | Nº Perca                                                                                                    | Produto                                            | ~                                                                                   |              | Produto/Lote                                 |            | •      | Status | ×                  |
| Perca de Produto          |                                                                                                    |                                                    |                                                                                     |              |                                              |            |        |        | <b>Q</b> Pesquisar |
| Estoque                   | Total de Registros : 2                                                                                                    |                                                    |                                                                                     |              |                                              |            |        |        |                    |
|                           | Revenda                                                                                                    |                                                    | Produto                                                                             |              |                                              | Cadastro   | Stat   |        | -                  |
| Receitas                  | SANTHIAGO AGROPECUARIA                                                                                                    |                                                    | Vacina contra Brucelose - RB51 [Doses(                                              | (Fr.) 4      | 15]                                          |            | _      |        |                    |
| 🖹 Vendas                  | 02683047000122<br>PORTO VELHO / RONDÔNIA                                                                                                    |                                                    | Lote: 0001/2021   Vencimento: 01/12/2022<br>Laboratório: MICROSULES                 | 2            |                                              | 29/03/2022 | Cancel |        |                    |
| <b>Q</b> Consulta Publica | SANTHIAGO AGROPECUARIA<br>02683047000122                                                                                                    |                                                    | Vacina contra Brucelose - RB51 [Doses()<br>Lote: 0001/2021   Vencimento: 01/12/2022 | (Fr.) 4<br>2 | 15]                                          | 29/03/2022 | Cancel | ada    |                    |
| i Sobre                   | PORTO VELHO / RONDÔNIA                                                                                                    |                                                    | Laboratório: MICROSULES                                                             |              |                                              |            |        |        | <u> </u>           |
| J Contato                 |                                                                                                    | << 1 >>>                                           |                                                                                     | l            | Listando registros de 1 a 2 de um total de 2 |            |        |        |                    |
| 🖬 Sair                    |                                                                                                    |                                                    |                                                                                     |              |                                              |            |        |        |                    |

Consulta do estoque de produtos dos estabelecimentos.

#### O estabelecimento poderá consultar o Saldo de vacinas.

Para consultar o saldo, clique no Menu "Estoque", pesquise individualmente.

| _                         | Martin Contraction (Contraction Contraction Contractica Contractica Contractic |                                                                 |                                       |            |                    |
|---------------------------|----------------------------------------------------------------------------------------------------|-----------------------------------------------------------------|---------------------------------------|------------|--------------------|
| 🤯 SIS-PECEBT              | Ambiente Testel Atenção, você está em ambiente de testes, as ações realizadas a                                                                                                    | aqui NÃO REFLETIRÃO NO AMBIENTE DE PRODUÇÃO.                    |                                       |            |                    |
|                           | 🛛 Estoque Revenda                                                                                                    |                                                                 |                                       |            |                    |
| R Início                  | 💼 Estoque                                                                                                    |                                                                 |                                       |            |                    |
| 🛓 Cadastro 🔻              | <b>T</b> Filtros                                                                                                    |                                                                 |                                       |            |                    |
| Funcionários              | Saldo da Rovenda - 02683047000122 SANTHIAGO AGRODECIJARIA                                                                                                    |                                                                 |                                       |            |                    |
| + Entrada Estoque         |                                                                                                    |                                                                 |                                       |            |                    |
| Di Perca de Produto       | Total de Registros : 4                                                                                                    |                                                                 |                                       |            |                    |
| 💼 Estoque                 | Revenda                                                                                                    | Produto                                                         | Lote                                  | Vencimento | Quantidade Frasco. |
| Receitas                  | SANTHIAGO AGROPECUARIA                                                                                                    | Vacina contra Brucelose - B19                                   | 0001/2022                             | 21/12/2022 |                    |
| n neenas                  | 0268304/000122<br>PORTO VELHO / RONDÔNIA                                                                                                    | Doses por Frasco (30)<br>Laboratório : INSTITUTO BIOLÓGICO - SP | 0001/2022                             | 51/12/2025 |                    |
| Vendas                    | SANTHIAGO AGROPECUARIA                                                                                                    | Vacina contra Brucelose - RB51                                  |                                       |            |                    |
| <b>Q</b> Consulta Publica | 02683047000122<br>PORTO VELHO / RONDÔNIA                                                                                                    | Doses por Frasco (45)<br>Laboratório : MICROSULES               | 0001/2021                             | 01/12/2022 | 4649               |
| i Sobre                   | SANTHIAGO AGROPECUARIA                                                                                                    | Vacina contra Raiva                                             | 0002 (2022                            | 00/07/2022 |                    |
|                           | 02683047000122<br>PORTO VELHO / RONDÔNIA                                                                                                    | Doses por Frasco (37)<br>Laboratório : MICROSULES               | 0005/2022                             | 00/07/2022 |                    |
| J Contato                 | SANTHIAGO AGROPECUARIA                                                                                                    | Vacina contra Brucelose - B19                                   |                                       |            |                    |
| 😝 Sair                    | 02683047000122<br>PORTO VELHO / RONDÔNIA                                                                                                    | Doses por Frasco (100)<br>Laboratório : MICROSULES              | 0052/2022                             | 02/05/2022 | 10                 |
| 4                         | << 1 >>                                                                                                    |                                                                 | Listando registros de 1 a 4 de um tot | al de 4    |                    |

Consultas, análises e aprovações dos receituários para compra de vacinas contra a brucelose. A comercialização de vacina contra a brucelose para o produtor rural, somente poderá ser realizada mediante receituário via sistema.

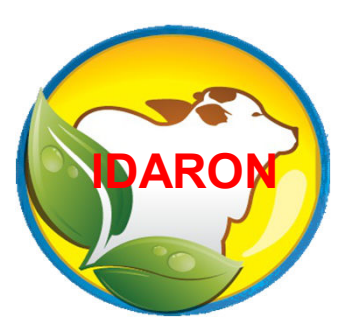

É de exclusividade do Médico Veterinário cadastrado a emissão dos receituários via sistema, para a compra de vacinas contra a brucelose. Os receituários de vacina contra a brucelose emitidos pelos Médicos Veterinários, será direcionado diretamente ao estabelecimento.

O estabelecimento terá a liberdade de "Cancelar, Confirmar e ou Aprovisionar os produtos dos receituários direcionados ao seu estabelecimento.

Caso tenha aprovisionamento, o estabelecimento terá a liberdade de "cancelar o aprovisionamento dos receituários direcionados ao seu estabelecimento e liberar automaticamente para o estoque. Entre no Menu: "Receituário" e pesquise os receituários com o Status de "Emitidos".

Abra o receituário desejado na lupa azul "Mais Detalhes", para fazer as análises.

| SIS-PECEBT                              | Ambiente Testel Atenção, | você está em ambiente de testes, as ações | ; realizadas aqui NÃO REFLETIRÃO NO AMBIENTE DE PRODUÇÃO.      |                        |                    |                  |
|-----------------------------------------|--------------------------|-------------------------------------------|----------------------------------------------------------------|------------------------|--------------------|------------------|
| 😤 Início                                | ☆ Receituário            |                                           |                                                                |                        |                    |                  |
| 💄 Cadastro 🔻                            | <b>T</b> Filtros         |                                           |                                                                |                        |                    |                  |
| Funcionários                            |                          |                                           |                                                                |                        |                    |                  |
| + Entrada Estoque                       | Total de Registros : 13  | W                                         | <b>P</b>                                                       |                        | <b></b>            |                  |
| Perca de Produto                        | Cod.<br>12368-0013/2022  | USUÁRIO TESTE<br>91756584028              | PAETA AGROPECUÁRIA<br>03258029000166                           | 19/05/2022             | Status<br>Retirado | 1221236 / 2022 Q |
| Estoque                                 | 12368-0012/2022          | USUÁRIO TESTE<br>91756584028              | AGRO RURAL<br>04813104000176<br>MACHADINHO DO OESTE / RONDÔNIA | 19/05/2022<br>08:49:07 | Emitido            |                  |
| 🖹 Vendas<br><b>Q</b> , Consulta Publica | 12368-0011/2022          | USUÁRIO TESTE<br>91756584028              | AGRO RURAL<br>04813104000176<br>MACHADINHO DO OESTE / RONDÔNIA | 19/05/2022<br>08:48:20 | Enitido            |                  |
| i Sobre                                 | 12368-0010/2022          | USUÁRIO TESTE<br>91756584028              | AGRO RURAL<br>04813104000176<br>MACHADINHO DO OESTE / RONDÔNIA | 18/05/2022<br>14:53:40 | Retirado           | 8596 / 2022      |
| Sair                                    | 12368-0009/2022          | USUÁRIO TESTE<br>91756584028              | AGRO RURAL<br>04813104000176<br>MACHADINHO DO OESTE / RONDÔNIA | 16/05/2022<br>10:59:51 | Cancelado          | Q                |

| Dados Veterinário    | /Revenda                                                                                                    | Produtos                                                                                                    |                                                 |                |
|----------------------|----------------------------------------------------------------------------------------------------|----------------------------------------------------------------------------------------------------|-------------------------------------------------|----------------|
| NT:                  | D                                                                                                    | lata troi la co                                                                                                    |                                                 |                |
| Código Beceita       | 53/7                                                                                                    | 14/0                                                                                                    | (/2023 12/4024                                  |                |
| Status               | R38/9 0762/2023                                                                                                 |                                                                                                    | (A36/2 0162/2023                                |                |
|                      | Einittudo                                                                                                    |                                                                                                    |                                                 |                |
| Médico Veterinário   |                                                                                                    |                                                                                                    |                                                 | Confira        |
| CPF:                 | 045.463.179.09                                                                                                  |                                                                                                    |                                                 | Comma          |
| Nome :               | ADILSO CELLA                                                                                                    |                                                                                                    |                                                 |                |
| E-mail :             | adeimarroci@hotmail.com                                                                                         |                                                                                                    |                                                 | lintormações   |
| Contato :            | 693252102 / 6999607865 / (                                                                                      | 69999607865                                                                                                    |                                                 | mormayous      |
| Endereço :           | TRAVESSA ACRE Nº S/N. Bo                                                                                        | ero : VILA EXTREMA                                                                                                    |                                                 |                |
| Município/Ex         | PORTO VELHO/ RONDÓNIA                                                                                           | E.                                                                                                    |                                                 |                |
| Vacinaç              | Vacinação será atesta                                                                                           | da pelo próprio Veterinário (50                                                                                                    | mente Veterindrio emissor do Receituário poderá |                |
|                      | réalizar os atestados do                                                                                        | Recettuária)                                                                                                    | 11.7750 - 200 - 11 - 15 - 57 - 17               |                |
|                      | Receituário, buscando pa                                                                                        | ela código do atestado)                                                                                                    | venerinano poderdo realizar os atestados do     | veterinario/re |
| Habilitação :        | [5879] - RONDÓNIA                                                                                               |                                                                                                    |                                                 | ▼              |
|                      |                                                                                                    |                                                                                                    |                                                 |                |
| Soucitante           | (and the second second                                                                                          |                                                                                                    |                                                 |                |
| Tipo Pessoa          | Pessod Amidica                                                                                                  |                                                                                                    |                                                 |                |
| Troprisedus :        | FAZENDA FERNANDOPO                                                                                              | 105                                                                                                    |                                                 |                |
| Endereçu .           | ROD. RO DEPUTADA LUC                                                                                            | 3A TEREZA, KM 11, LT 02, G8 1                                                                                                    | D A, STR ESPIGAO DO OESTE, CASTRO ALVES         | ES             |
| Titular da Hicha :   | IVIERA AGROPECUARIA                                                                                             | LTDA                                                                                                    |                                                 |                |
| DPF/CNPJ:            | 40585384000176                                                                                                  |                                                                                                    |                                                 |                |
| E-mail               | nuancev@uol.com.br                                                                                              |                                                                                                    |                                                 |                |
| Contato :            | (69)98115-3337                                                                                                  |                                                                                                    |                                                 |                |
| Distrito/Estado :    | ESPIGAO D'OESTE / ESPIG                                                                                         | AO D'OESTE / RONDONIA                                                                                                    |                                                 |                |
| Revenda              | Na panta tanàna amin'ny fisiana amin'ny fisiana amin'ny fisiana amin'ny fisiana amin'ny fisiana amin'ny fisiana |                                                                                                    |                                                 |                |
| CNPJ :               | 47 682 0 67 0007 22                                                                                             |                                                                                                    |                                                 |                |
| Nome Fantasia :      | SANTHIASO AGEOREO JARI                                                                                          | 4                                                                                                    |                                                 |                |
| Razão Social :       | SANTHIASO ASROP COMPA                                                                                           | ROW OF MED. VETERIMARIOS ITT                                                                                                    | M                                               |                |
| E-mail :             | and it could counter, started                                                                                   | The for the Party of the second second s |                                                 | - Depois cliqu |
| Contato :            | -                                                                                                    |                                                                                                    |                                                 |                |
| Endereço :           | R JOAD COLLARE 1270                                                                                             |                                                                                                    |                                                 | "Avancar"      |
| Distrito/Município:  |                                                                                                    |                                                                                                    |                                                 |                |
| Comercializa         | Varian centra Brureine - 81                                                                                     | 19 🚳 I Ubrios contra Rouseloce - I                                                                                                    | 2011                                            |                |
|                      |                                                                                                    |                                                                                                    |                                                 |                |
| Documento Fiscal     |                                                                                                    |                                                                                                    |                                                 |                |
| Nº Documento Fiscal: |                                                                                                    | Data do<br>Documentos                                                                                                    | dd/mm/aaaa                                      |                |
|                      |                                                                                                    |                                                                                                    |                                                 |                |
|                      |                                                                                                    |                                                                                                    |                                                 |                |

#### fira as rmações da aba los rinário/revenda".

em:

#### Na aba "Produtos", faça a confirmação dos produtos Clique em: "Analisar"; Receituário para a compra de vacina contra a brucelose X Dados Veterinário/Revenda Produtos **Produtos Adicionados** Doses por Frasco Partida Vencimento Nº Frascos Total de Doses Produto Vacina contra Brucelose - B19 31/12/2023 2 60 0001/2022 30 Laboratório: INSTITUTO BIOLÓGICO - SP Vacina contra Brucelose - RB51 2 0001/2021 01/12/2022 45 90 Laboratório: MICROSULES ✓ Vacina contra Brucelose - B19 2 0001/2022 31/12/2023 30 60 Laboratório: INSTITUTO BIOLÓGICO - SP Vacina contra Brucelose - RB51 0001/2021 01/12/2022 45 2 90 Laboratório: MICROSULES 🔒 Imprimir Histórico Analisar Fechar

### Informando a opção: "Aprovisionar Saldos", aprovisionará o saldo do estoque da revenda.

Essa opção somente informará o veterinário emitente do receituário que poderá se dirigir a revenda para a "Retirada" futura da vacina.

| Análise de Receitu           | iário                                              | ×                    |
|------------------------------|----------------------------------------------------|----------------------|
| Código:                      | R5879-0162/2023                                    |                      |
| Status Atual:                | Emitido                                            |                      |
| Status:                      | Emitido                                            | ~                    |
| Observação:                  | Selecione<br>Emitido                               |                      |
| Observação ficará visível pa | <sup>a</sup> Aprovisionar Saldo/ Aguardar Retirada | Clique om: "Salvar"  |
|                              | Confirmar Retirada<br>Cancelar                     | Cilque ent. Salvar . |
|                              |                                                    |                      |
|                              |                                                    |                      |
|                              | П                                                  |                      |
|                              |                                                    |                      |
|                              |                                                    |                      |
|                              | Fechar Salva                                       |                      |

| Análise de Receituá           | ário ×                                   | Confirmar a retirada da vacina.                                                                            |
|-------------------------------|------------------------------------------|----------------------------------------------------------------------------------------------------|
| Código:                       | 5879-0001/2022                           |                                                                                                    |
| Status Atual:                 | Emitido                                  |                                                                                                    |
| Status:                       | Emitido 🗸                                |                                                                                                    |
| Observação:                   | Selecione<br>Emitido                     |                                                                                                    |
| Observação ficará visível par | Produtos Separados e argurdando Retirada |                                                                                                    |
|                               | Cancelar                                 | Somente a opção:<br>"Confirmar Retirada"<br>concretizará a retirada<br>da vacina do estoque<br>da Revenda. |

### Informe o "número e a data" do documento fiscal de venda da vacina.

#### Clique em: "Salvar".

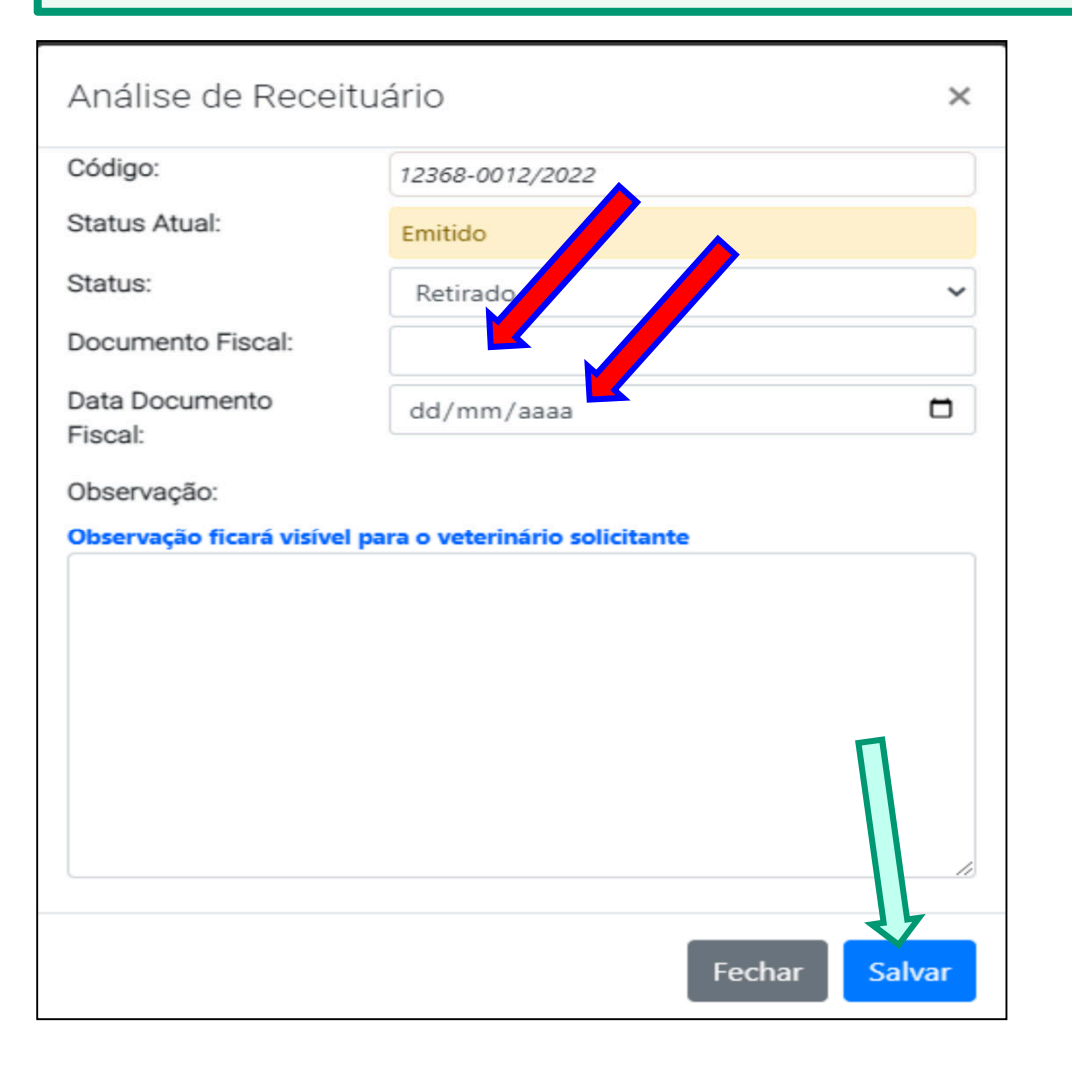

Informando a opção: "Confirmar Retirada", a vacina é debitada do estoque da Revenda e o receituário fica liberado para o Médico Veterinário emitir os atestados.

#### Informando a opção: "Cancelar", cancelará o receituário.

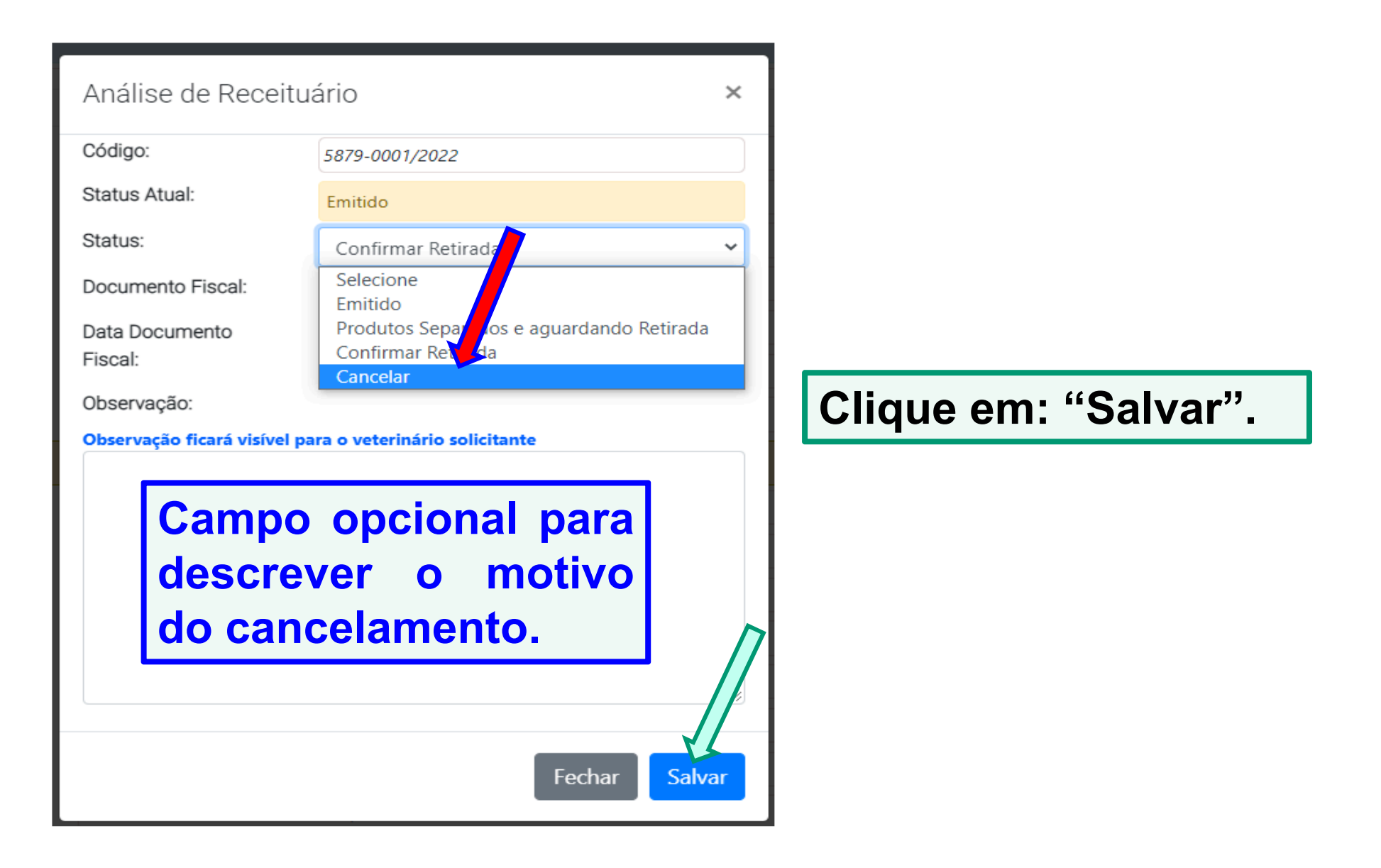

Comercializações de vacinas contra a brucelose e insumos para diagnósticos entre estabelecimentos e insumos para diagnósticos para Médicos veterinários habilitados. Somente o estabelecimento agropecuário credenciado na IDARON como "Distribuidor" poderá realizar a comercialização de vacina contra a brucelose e insumos para diagnósticos "entre estabelecimentos agropecuários".

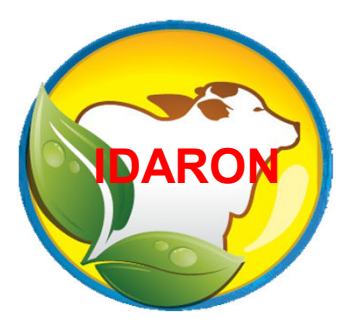

Como também, poderá realizar a comercialização de insumos para diagnósticos para os Médicos Veterinários habilitados.

# O estabelecimento tem a liberdade de comercializar vacinas contra a brucelose entre estabelecimentos, somente informando o nº nota fiscal.

Para realizar uma comercialização entre estabelecimento, clique no Menu: "Vendas" e depois em "Nova venda ";

| <u>_</u>           | A Revenda Selecionada: 0268304702422-SANTHIAGO AGROPECUARIA                                                         |                                            |                                                   |                     |             |                 |          |  |  |  |
|--------------------|----------------------------------------------------------------------------------------------------|--------------------------------------------|---------------------------------------------------|---------------------|-------------|-----------------|----------|--|--|--|
| 🤯 SIS-PECEBT       | Ambiente Testel Atenção, você nambiente de testes, as ações realizadas aqui NÃO REFLETIRÃO NO AMBIENTE DE PRODUÇÃO. |                                            |                                                   |                     |             |                 |          |  |  |  |
|                    | 🛛 Vendas                                                                                                    | l Vendas                                   |                                                   |                     |             |                 |          |  |  |  |
| A Início           | + Vendas                                                                                                    |                                            |                                                   |                     |             |                 |          |  |  |  |
| 🛓 Cadastro 🔻       | 🔁 Nova Venda 🛛 🕇                                                                                                    | Filtros                                    |                                                   |                     |             |                 |          |  |  |  |
| Funcionários       |                                                                                                    |                                            |                                                   |                     |             |                 |          |  |  |  |
| ➡ Entrada Ectoque  | Total de Registros : 10                                                                                             |                                            |                                                   |                     |             |                 |          |  |  |  |
|                    | Cod.                                                                                                    | Revenda Origem                             | Revenda Destino                                   | Cadastro            | Nota Fiscal | Status          |          |  |  |  |
| Perca de Produto   |                                                                                                    | SANTHIAGO AGROPECUARIA                     | CASA DO MILHO                                     | 02/05/2022 40 40 00 | 550/2022    |                 |          |  |  |  |
| <b>■</b> Estoque   | 932                                                                                                    | 02683047000122<br>PORTO VELHO / RONDÔNIA   | 02929692000182<br>PORTO VELHO / RONDÔNIA          | 02/05/2022 10:18:00 | 558/2022    | EFETIVADA       | <b>l</b> |  |  |  |
|                    |                                                                                                    | SANTHIAGO AGROPECUARIA                     | CASA DO PRODUTOR                                  |                     |             | _               |          |  |  |  |
| Receitas           | 928                                                                                                    |                                            | 03891068000104<br>CONCLUSTA DIOESTE / MATO GROSSO | 19/04/2022 11:02:00 | 2164/2022   | EFETIVADA       | ٩        |  |  |  |
| 👔 Vendas           |                                                                                                    | SANTHIAGO AGROPECUARIA                     | CASA DA LAVOURA                                   |                     |             |                 |          |  |  |  |
| O Conculta Dublica | 927                                                                                                    | 02683047000122                             | 03552842000225                                    | 19/04/2022 10:59:00 | 123/2022    | VENDA CANCELADA | 2        |  |  |  |
|                    |                                                                                                    | PORTO VELHO / RONDONIA                     | MACHADINHO DO OESTE / RONDONIA                    |                     |             |                 |          |  |  |  |
| i Sobre            | 926                                                                                                    | SAN I HIAGO AGROPECUARIA<br>02683047000122 | AGRO RUKAL<br>04813104000176                      | 19/04/2022 09:35:00 | 1258/2022   | EFETIVADA       | 5        |  |  |  |
| Contato            |                                                                                                    | PORTO VELHO / RONDÔNIA                     | MACHADINHO DO OESTE / RONDÔNIA                    |                     |             |                 | <u>`</u> |  |  |  |
|                    | 005                                                                                                    | SANTHIAGO AGROPECUARIA                     | AGRO RURAL                                        | 10/04/2022 00 24 00 | 2570 (2022  | · · ·           |          |  |  |  |
| 🗭 Sair             | 920                                                                                                    | 02683047000122<br>PORTO VELHO / RONDÔNIA   | 04813104000176<br>MACHADINHO DO OESTE / RONDÔNIA  | 19/04/2022 09:34:00 | 2578/2022   | EFENVADA        | <b>k</b> |  |  |  |
| <u> </u>           |                                                                                                    | AGRO RURAL                                 | SANTHIAGO AGROPECUARIA                            |                     |             | _               |          |  |  |  |
|                    | 924                                                                                                    | 04813104000176                             | 02683047000122                                    | 19/04/2022 08:52:00 | 2578/2022   | VENDA CANCELADA | 2        |  |  |  |

| Venda               |                                       |                                   | ×              |
|---------------------|---------------------------------------|-----------------------------------|----------------|
| Dados da Entrada    |                                       | Produtos Adicionados              |                |
| Dados do Emissor    |                                       | <u>*</u>                          |                |
| CNPJ :              | /                                     |                                   |                |
| Nome Fantasia :     | REVENDA TESTE                         |                                   |                |
| Razão Social :      | REVENDA TESTE                         |                                   |                |
| E-mail :            | teste@hotmail.com                     |                                   |                |
| Contato :           | (69)1111-0000                         |                                   |                |
| Endereço :          | ENDEREÇO TESTE                        |                                   |                |
| Distrito/Município: | NOVA BRASILANDIA DO OESTE/ NOV        | A BRASILANDIA DO OESTE / RONDÔNIA |                |
| Comercializa:       | Vacina contra Brucelose - B19 📀   Vac | ina contra Brucelose - RB51: 🥑    |                |
| Tipo Destinatário:  | Médico Veterinário Reven              | la                                |                |
| Tipo Destinatário:  |                                       |                                   |                |
| Informe o           | destinatário que e                    | está adquirindo                   | Fachar Avancar |
| dos produt          | OS.                                   |                                   | - Certai       |
|                     |                                       |                                   |                |
| Clic                | ue em avançar                         |                                   |                |

|                                                                                                    |                                                                                                    | Intor                                    |
|----------------------------------------------------------------------------------------------------|----------------------------------------------------------------------------------------------------|------------------------------------------|
| Dados da Entrada                                                                                                    | Produtos Adicionados                                                                                                    |                                          |
| Dados do Emissor                                                                                                    |                                                                                                    |                                          |
| CNPJ :                                                                                                    | 02.683.047/0001.22                                                                                                    |                                          |
| Nome Fantasia :                                                                                                    | SANTHIAGO AGROPECLIARIA                                                                                                    |                                          |
| Razão Social :                                                                                                    | SANTHIAGO AGROP. COMERCIO DE MED. VETERINARIOS LIDA                                                                                                    | Sorá                                     |
| E-mail :<br>Contato :                                                                                                    | agrosantiago@hatmail.com                                                                                                    |                                          |
| Endereço :                                                                                                    | R (04) 50(8 APT 127)                                                                                                    | nrodu                                    |
| Distrito/Municipio:                                                                                                    | PORTO VELHO/ PORTO VELHO / RONDÓNIA                                                                                                    |                                          |
| Comercializa:                                                                                                    | Vacina contra Brucelose - B19 💁 🛛 a contra Brucelose - RB51: 🤡   Antigenos: 😒                                                                                             |                                          |
| Revenda Distribuidora:                                                                                                    | SIM (Samente B                                                                                                    |                                          |
| Tipo Destinatário:                                                                                                    | Contractive Contraction Revenda                                                                                                    |                                          |
|                                                                                                    |                                                                                                    |                                          |
| Atenção! Venda para Médic                                                                                                    | co Veterinario.<br>das de Antioenos para Diagnósticos de Brucelose e Tubernilinas para Diagnóstico de Tubernilose, especte para de                                        |                                          |
| Médicos Veterinários h                                                                                                    | habilitados no MAPA e cadastrados na Agência IDARON;<br>la de unina de calas nara o Mérico veterindein que possuír evelezarão pecuária ativa cadratendo en Anterio IPADPA | KI Veter                                 |
| - Sere permatable with                                                                                                    | и на нисли ок нини ранк о никака чини изволярно ули разлик и красницио рислини или забазбанда на ифинска ценест                                                           |                                          |
| Médico Veterinário                                                                                                    |                                                                                                    |                                          |
|                                                                                                    |                                                                                                    |                                          |
| CPF:                                                                                                    | Q. Pesquitar CPF                                                                                                    |                                          |
| Nome :                                                                                                    |                                                                                                    | Ayen                                     |
|                                                                                                    |                                                                                                    |                                          |
| E-mail :                                                                                                    | Campe Opcieral                                                                                                    |                                          |
| Contato :                                                                                                    | Campo Opcional                                                                                                    |                                          |
| Contato :                                                                                                    | Campa Opcieral                                                                                                    |                                          |
| e-mail :<br>Contato :<br>El Dados da Habilitação e Lab<br>Nº Conseiho/Estado:                                                                                                    | Canyo Opcieral                                                                                                    | Infor                                    |
| e-maii :<br>Contato :<br>El Dados da Habilitação e Lab<br>Nº Conseiho/Estado:<br>Laboratório :                                                                                                    | Campo Opcional<br>boratòrio                                                                                                    | Infor                                    |
| e-mail :<br>Contato :<br>Dudos da Habilitação e Lab<br>Nº Conseiho/Estado:<br>Laboratório :<br>Endereço Laboratório:<br>Dicktilo (Mundicipio)                                                                                  | Campa Opcieral boratório                                                                                                    | Infor<br>Veter                           |
| e-man :<br>Contato :<br>R Dados da Habilitação e Lab<br>N° Conselho/Estado:<br>Laboratório :<br>Endereço Laboratório:<br>Distrito/Município:<br>Estado:                                                                        | Canyo Opcieral boratório                                                                                                    | Infor<br>Veter                           |
| e-man :<br>Contato :<br>Dados da Habilitação e Lab<br>Nº Conselho/Estado:<br>Laboratório :<br>Endereço Laboratório:<br>Distrito/Município:<br>Estado:                                                                          | Carryo Opcieral bornatório                                                                                                    | Infor<br>Veter                           |
| e-maii :<br>Contato :<br>Dudos da Habilitação e Lab<br>Nº Conseiho/Estado:<br>Laboratório :<br>Endereço Laboratório:<br>Distrito/Município:<br>Estado:<br>Nota Fiscal                                                          | Carego Opcieral boratório                                                                                                    | Infor<br>Veter<br>"Pes                   |
| e-maii :<br>Contato :<br>E Dados da Habilitação e Lab<br>Nº Conselho/Estado:<br>Laboratório :<br>Endereço Laboratório:<br>Distrito/Município:<br>Estado:<br>Nota Fiscal<br>Série da Nota Fiscal:                               | Canya Opcieral borratório                                                                                                    | Infor<br>Veter<br>"Peso                  |
| e-maii :<br>Contato :<br>Dataos da Habilitação e Lab<br>Nº Conselho/Estado:<br>Laboratório :<br>Endereço Laboratório:<br>Distrito/Município:<br>Estado:<br>Nota Fiscal<br>Série da Nota Fiscal:<br>Data da Nota:               | Cango Opdieral                                                                                                    | Infor<br>Veter<br>"Pes                   |
| e-man :<br>Contato :<br>Datos da Habilitação e Lab<br>Nº Conselho/Estado:<br>Laboratório :<br>Endereço Laboratório:<br>Distrito/Município:<br>Estado:<br>Nota Fiscal<br>Série da Nota Fiscal:<br>Data da Nota:<br>Observação   | Cango Opdieral                                                                                                    | Infor<br>Veter<br>"Pes                   |
| e-maii :<br>Contato :<br>Dados da Habilitação e Lab<br>Nº Conseiho/Estado:<br>Laboratório :<br>Endereço Laboratório:<br>Distrito/Município:<br>Estado:<br>Nota Fiscal<br>Sórie da Nota Fiscal:<br>Data da Nota:<br>Observação  | Carego Opcieral boratório                                                                                                    | Infor<br>Veter<br>"Peso<br>Infor         |
| e-maii :<br>Contato :<br>Dados da Habilitação e Lab<br>N° Conselho/Estado:<br>Laboratório :<br>Endereço Laboratório:<br>Distrito/Município:<br>Estado:<br>Nota Fiscal<br>Série da Nota Fiscal:<br>Data da Nota:<br>Observação  | Cango Opcieral                                                                                                    | Infor<br>Veter<br>"Peso<br>Infor         |
| e-maii :<br>Contato :<br>Dados da Habilitação e Lab<br>Nº Conselho/Estado:<br>Laboratório :<br>Endereço Laboratório:<br>Distrito/Município:<br>Estado:<br>Nota Fiscal<br>Série da Nota Fiscal:<br>Data da Nota :<br>Observação | Cango Opdieral                                                                                                    | Infor<br>Veter<br>"Peso<br>Infor         |
| e-maii :<br>Contato :<br>Dados da Habilitação e Lab<br>Nº Conselho/Estado:<br>Laboratório :<br>Endereço Laboratório:<br>Distrito:/Município:<br>Estado:<br>Nota Fiscal<br>Série da Nota Fiscal:<br>Data da Nota:<br>Observeção | Cengo Opdiesal                                                                                                    | Infor<br>Veter<br>"Peso<br>Infor<br>docu |
| e-maii :<br>Contato :<br>Contato :<br>Conselho/Estado:<br>Laboratório :<br>Endereço Laboratório:<br>Distrito/Município:<br>Estado:<br>Nota Fiscal<br>Série da Nota Fiscal:<br>Data da Nota:<br>Observação                      | Cerego Opcieral                                                                                                    | Infor<br>Veter<br>"Peso<br>Infor<br>docu |

### Informando o destinatário como "Médico Veterinário"

Será permitido as vendas de produtos para Diagnósticos de Brucelose e Tuberculose somente para os Médicos Veterinários habilitados no MAPA e cadastrados na Agência IDARON;

Informe o CPF do Médico Veterinário e clique em "Pesquisar CPF"

Informe a série, nº, data do documentos fiscal e clique em "Avançar".

| Adicionar Produto    | )                                                                       | ×          |                                  |
|----------------------|-------------------------------------------------------------------------|------------|----------------------------------|
| [0125/2023] - Antíge | no Acidificado Tamponado - AAT(Ds. por Frasco:15) [Estoque Atual : 310] | v Q.       | Pesquise na                      |
| Produto :            | Antígeno Acidificado Tamponado - AAT                                    |            | "lupa" e Informe o               |
| Partida :            | 0125/2023                                                               |            | produto desejado;                |
| Doses por Frascos :  | 15                                                                      |            |                                  |
| Data Vencimento :    | 15/06/2026                                                              |            |                                  |
| Laboratório :        | MICROSULES                                                              |            |                                  |
| Estoque Atual :      | 310                                                                     |            | Informe a quantidade             |
| Quantidade Frascos:  | 5                                                                       | ¢          | de frasco desejado;              |
| Total de Doses:      | 75                                                                      |            |                                  |
|                      |                                                                         |            |                                  |
|                      | Fechar Adiciona                                                         | ar Produto | Clique em "Adicionar<br>Produto" |

Caso queira remover o produto informado, basta clicar na "Lixeira vermelha";

Caso queira adicionar mais, basta clicar novamente em "Buscar Produto" e seguir os passos anteriores.

Para finalizar a venda, basta clicar em "Salvar"

| Venda Externa                                                         |                  |            |                      |            |                | ×     |  |  |  |
|-----------------------------------------------------------------------|------------------|------------|----------------------|------------|----------------|-------|--|--|--|
| Dados da Entrada                                                      |                  |            | Produtos Adicionados |            |                |       |  |  |  |
|                                                                       | Q Buscar Produto |            |                      |            |                |       |  |  |  |
| Produtos Adicionados                                                  |                  |            |                      |            |                |       |  |  |  |
| Produto                                                               | Partida          | Vencimento | Doses por Frasco     | Nº Frascos | Total de Doses |       |  |  |  |
| Vacina contra Brucelose - B19<br>Laboratório:INSTITUTO BIOLÓGICO - SP | 0001/2022        | 31/12/2023 | 30                   | 1          | 30             |       |  |  |  |
|                                                                       |                  |            |                      |            |                |       |  |  |  |
|                                                                       |                  |            |                      |            | Fechar Sa      | alvar |  |  |  |

O estabelecimento poderá cancelar uma "venda" entre estabelecimentos, que esteja na opção: "Em Processamento".

Para isso, localize a "venda" "Em Processamento" desejada e clique na lupa "Mais Detalhes";

|                             | A Revenda Selecionada: 02683047000122-SANTHIAGO AGROPECUARIA                                                               |                                                 |                                                  |            |             |                           |     |  |  |  |  |
|-----------------------------|----------------------------------------------------------------------------------------------------|-------------------------------------------------|--------------------------------------------------|------------|-------------|---------------------------|-----|--|--|--|--|
| V SIS-PECEBT                | Ambiente Teste! Atenção, você está em ambiente de testes, as ações realizadas aqui NÃO REFLETIRÃO NO AMBIENTE DE PRODUÇÃO. |                                                 |                                                  |            |             |                           |     |  |  |  |  |
| IDARON                      | 🛛 Vendas                                                                                                    | 🛛 Vendas                                        |                                                  |            |             |                           |     |  |  |  |  |
| <b>m</b> Inicio             | + Vendas                                                                                                    |                                                 |                                                  |            |             |                           |     |  |  |  |  |
| 🛓 Cadastro 🔻                | 🕀 Nova Venda                                                                                                    | <b>T</b> Filtros                                |                                                  |            |             |                           |     |  |  |  |  |
| Funcionários                |                                                                                                    |                                                 |                                                  |            |             |                           |     |  |  |  |  |
| I rational rational         | Total de Registros :                                                                                                    | 11                                              |                                                  |            |             |                           |     |  |  |  |  |
| <b>T</b> Entrada Estoque    | Cod.                                                                                                    | Revenda Origem                                  | Revenda Destino                                  | Cadastro   | Nota Fiscal | Status                    |     |  |  |  |  |
| ව Perca de Produto 🛛 👝      |                                                                                                    | SANTHIAGO AGROPECUARIA                          | CASA DAS SEMENTES                                | 02/05/20   |             | EM PROCESSAMENTO          | 271 |  |  |  |  |
| <b>■</b> Estoque            | 933                                                                                                    | <b>02683047000122</b><br>PORTO VELHO / RONDÔNIA | 01045729000147<br>CACOAL / RONDÔNIA              | 11:20:00   | TZZJIZUZZ   | Aguardando<br>Recebimento | 2   |  |  |  |  |
| Receitas                    | 932                                                                                                    | SANTHIAGO AGROPECUARIA<br>02683047000122        | CASA DO MILHO<br>02929692000182                  | 02/05/2022 | 558/2022    | EFETIVADA                 | Q   |  |  |  |  |
|                             |                                                                                                    | PORTO VELHO / RONDÔNIA                          | PORTO VELHO / RONDÔNIA                           | 10.10.00   |             |                           |     |  |  |  |  |
| L venuus                    | 928                                                                                                    | SANTHIAGO AGROPECUARIA                          |                                                  | 19/04/2022 | 2164/2022   | FEETIVADA                 |     |  |  |  |  |
| <b>Q</b> , Consulta Publica | 520                                                                                                    | PORTO VELHO / RONDÔNIA                          | CONQUISTA D'OESTE / MATO GROSSO                  | 11:02:00   | 2104/2022   |                           | Q   |  |  |  |  |
| i Sobre                     |                                                                                                    | SANTHIAGO AGROPECUARIA                          | CASA DA LAVOURA                                  | 19/04/2022 | 422/2022    |                           |     |  |  |  |  |
|                             | 927                                                                                                    | 02683047000122<br>PORTO VELHO / RONDÔNIA        | 03552842000225<br>MACHADINHO DO OESTE / RONDÔNIA | 10:59:00   | 123/2022    | VENDA CANCELADA           | 0   |  |  |  |  |
|                             |                                                                                                    | SANTHIAGO AGROPECUARIA                          | AGRO RURAL                                       | 19/04/2022 |             |                           |     |  |  |  |  |
| 😝 Sair                      | 926                                                                                                    | 02683047000122<br>PORTO VELHO / RONDÔNIA        | 04813104000176<br>MACHADINHO DO OESTE / RONDÔNIA | 09:35:00   | 1258/2022   | EFETIVADA                 | ଷ୍  |  |  |  |  |

#### Clique em "Cancelar";

|                           | Arron a selecionada: 02683047000122-                       | Venda Externa                                         |                  |                                                              |                                            |                         |                     | ×                |      |          |
|---------------------------|------------------------------------------------------------|-------------------------------------------------------|------------------|--------------------------------------------------------------|--------------------------------------------|-------------------------|---------------------|------------------|------|----------|
| 💟 SIS-PECEBT              | Ambiente Teste! Atenção, você está em ambi                 | Dados da Entrada                                      |                  |                                                              |                                            | Produtos                | Adicionados         |                  |      |          |
| IDARON                    | 🛛 Vendas                                                   | Código:<br>Status:                                    | 933<br>EM PROCES | SAMENTO                                                      | Data da Ve                                 | nda:                    | 02/05/2022 11:20:00 |                  |      | _        |
| 🖀 Início                  | + Vendas                                                   | Dados do Emissor                                      |                  |                                                              |                                            |                         |                     | د<br>-           |      | -        |
| 💄 Cadastro 🔻              | Ova Venda ▼ Filtros                                        | CNPJ :<br>Nome Fantasia :<br>Razão Social :           |                  | 02683047000122<br>SANTHIAGO AGROPE<br>SANTHIAGO AGROP        | CUARIA<br>COMERCIO DE MI                   | ED. VETERINA            | RIOS LTDA           |                  |      | _        |
| E Funcionários            |                                                            | E-mail :<br>Contato :<br>Endereço :                   |                  | agrosantiago@hotma<br>(69)03223-1433<br>R . JOAO GOULART, 12 | 1.com<br>170                               |                         |                     |                  |      | _        |
| + Entrada Estoque         | Total de Registros : 11                                    | Cornercializa:                                        |                  | PORTO VELHO/ PORT<br>Vacina contra Brucelo                   | 0 VELHO / RONE<br>ie - B19 📀   Vacii       | DONIA<br>na contra Brue | celose - R851: 👁    |                  |      |          |
| 汩 Perca de Produto        | Cod. Revenda Origem<br>SANTHIAGO AGE<br>933 02683047000122 | CNPJ :<br>Nome Fantasia :<br>Razão Social :           |                  | 01045729000147<br>CASA DAS SEMENTES<br>S. BORTOLETO E CIA L  | TDA - EPP                                  |                         |                     |                  | ENTO |          |
| 💼 Estoque                 | PORTO VELHO / ROI                                          | E-mail :<br>Contato :                                 |                  | <br>(63)3441 -3841                                           |                                            |                         |                     |                  |      | ×.       |
| Receitas                  | 932 02683047000122                                         | Distrito/Município:<br>Comercializa:                  |                  | CACOAL/ CACOAL / R<br>Vacina contra Brucelo                  | 0, N° 538<br>ONDÔNIA<br>se - 819 ♥   Vacii | na contra Brue          | celose - RB5 1: 📭   |                  | (    | ଷ୍       |
| Le Vendas                 | SANTHIAGO AG                                               | Nota Fiscal<br>Série da Nota Fiscal:<br>Data da Nota: |                  | 123                                                          | N* da Nota                                 | Fiscal:                 | 1225                |                  |      |          |
| <b>Q</b> Consulta Publica | 928 02683047000122<br>PORTO VELHO / ROI                    | Nota Fiscal:                                          |                  | Download Nota Fis                                            | o .pdf e tamanho r                         | náximo de 1ME           | 8.                  |                  | C    | ୍        |
| Sobre                     | SANTHIAGO AGF<br>927 02683047000122<br>Porto velho / roi   | Observação                                            | 7                |                                                              |                                            |                         |                     |                  | ADA) | ଷ୍       |
| Sair                      | SANTHIAGO AGF<br>926 02683047000122<br>Porto velho / roi   | Cancelar                                              |                  |                                                              |                                            |                         |                     | Fechar Histórico | -    | <b>Q</b> |

| Venda                                                                                |                                                                                                 |                                                           | ×          | Informando o destinatário     |
|--------------------------------------------------------------------------------------|-------------------------------------------------------------------------------------------------|-----------------------------------------------------------|------------|-------------------------------|
| Dados da Entrada                                                                     |                                                                                                 | Produtos Adicionados                                      |            |                               |
| Dados do Emissor                                                                     |                                                                                                 |                                                           |            | como "Revenda"                |
| CNPJ :                                                                               | 02683.047/0001.22                                                                               |                                                           |            |                               |
| Nome Fantasia :                                                                      | SANTHIAGO AGROPECUARIA                                                                          |                                                           |            |                               |
| Razão Social :                                                                       | SAINTHIAGO AGROP COMERCIO DE                                                                    | E MED. VETERINARIOS LTDA                                  |            |                               |
| E-mall :                                                                             | ogrosantiago@hotmail.com                                                                        |                                                           |            |                               |
| Contato :                                                                            | (69)93223-1433                                                                                  |                                                           |            | Sera permitido as vendas      |
| Endereço :                                                                           | R. JOAO GOULART, 1370                                                                           |                                                           |            |                               |
| Distrito/Município:                                                                  | PORTO VELHO/ PORTO VELHO / RO                                                                   | DNDÓMA                                                    | 1          | nara as rovondas              |
| Comercializa:                                                                        | Vacina contra Brucelose - 879 📀 🛛 W                                                             | lacina contra By REST. 😋   Antigenos                      | . •        | para as revenuas              |
| Revenda Distribuidora:                                                               | SIM (Somente Revendas Distribui                                                                 | idora - n vender para outra Revenda)                      | j.         | dovidamente habilitadas       |
| Tipo Destinatário:                                                                   | O Médico Veterinário 🛛 🏶 Reve                                                                   | enda                                                      |            |                               |
| Atenção! Venda entre Reven<br>- Serà permitido as vend<br>- Antes de realizar as ven | da.<br>as para as revendas cadastradas na Agência<br>das verifique se a revenda de destino poss | a IDARON;<br>ui a opção tavorável para comercializar a va | cris 🗘     | na Agência IDARON;            |
| Revende                                                                              |                                                                                                 |                                                           |            |                               |
| CNPJ:                                                                                |                                                                                                 | Q Per                                                     | outrar CNE |                               |
| Nome Fantasia:                                                                       |                                                                                                 |                                                           |            |                               |
| Razão Social :                                                                       |                                                                                                 |                                                           |            | Informa a CNID I da Povanda   |
| E-mall:                                                                              | X2                                                                                              |                                                           |            | IIIIUIIIE U CINFJ UA REVEIIUA |
|                                                                                      | Campa Opcional                                                                                  |                                                           |            |                               |
| Contato :                                                                            |                                                                                                 |                                                           |            | requisitante e clique em:     |
| Endereço :                                                                           |                                                                                                 |                                                           |            | requisitante e enque en       |
| Distrito/Municpio:                                                                   |                                                                                                 |                                                           |            | "Poequiear CND I"             |
| Estado:                                                                              | <u>fi</u>                                                                                       |                                                           |            | resulisal civrs               |
| Comercializa:                                                                        |                                                                                                 |                                                           |            |                               |
| Nota Fiscal                                                                          |                                                                                                 |                                                           |            |                               |
| Série da Nota Fiscal:                                                                | N° da No                                                                                        | ota Fiscal:                                               |            | Informa a cária pô a creava   |
| Data da Nota:                                                                        | dd/mm/aaaa                                                                                      |                                                           |            | informe a serie, n° e anexe   |
| Arquivo da Nota Fiscal:                                                              | Escolher arquivo Nenhum a                                                                       | arouivo escolhido                                         |            |                               |
|                                                                                      | Somente arquisos de tipo .pdf e temant                                                          | ho méximo de 1MS.                                         |            | o documentos fiscal           |
|                                                                                      |                                                                                                 |                                                           |            |                               |
|                                                                                      |                                                                                                 |                                                           |            |                               |
| Observação                                                                           |                                                                                                 |                                                           |            |                               |

| Adicionar Produto    | )                                                                       | ×          |                                  |
|----------------------|-------------------------------------------------------------------------|------------|----------------------------------|
| [0125/2023] - Antíge | no Acidificado Tamponado - AAT(Ds. por Frasco:15) [Estoque Atual : 310] | v Q.       | Pesquise na                      |
| Produto :            | Antígeno Acidificado Tamponado - AAT                                    |            | "lupa" e Informe o               |
| Partida :            | 0125/2023                                                               |            | produto desejado;                |
| Doses por Frascos :  | 15                                                                      |            |                                  |
| Data Vencimento :    | 15/06/2026                                                              |            |                                  |
| Laboratório :        | MICROSULES                                                              |            |                                  |
| Estoque Atual :      | 310                                                                     |            | Informe a quantidade             |
| Quantidade Frascos:  | 5                                                                       | ¢          | de frasco desejado;              |
| Total de Doses:      | 75                                                                      |            |                                  |
|                      |                                                                         |            |                                  |
|                      | Fechar Adiciona                                                         | ar Produto | Clique em "Adicionar<br>Produto" |

Caso queira remover o produto informado, basta clicar na "Lixeira vermelha";

Caso queira adicionar mais, basta clicar novamente em "Buscar Produto" e seguir os passos anteriores.

Para finalizar a venda, basta clicar em "Salvar"

| Venda Externa                                                         |                  |            |                      |            |                | ×     |  |  |  |
|-----------------------------------------------------------------------|------------------|------------|----------------------|------------|----------------|-------|--|--|--|
| Dados da Entrada                                                      |                  |            | Produtos Adicionados |            |                |       |  |  |  |
|                                                                       | Q Buscar Produto |            |                      |            |                |       |  |  |  |
| Produtos Adicionados                                                  |                  |            |                      |            |                |       |  |  |  |
| Produto                                                               | Partida          | Vencimento | Doses por Frasco     | Nº Frascos | Total de Doses |       |  |  |  |
| Vacina contra Brucelose - B19<br>Laboratório:INSTITUTO BIOLÓGICO - SP | 0001/2022        | 31/12/2023 | 30                   | 1          | 30             |       |  |  |  |
|                                                                       |                  |            |                      |            |                |       |  |  |  |
|                                                                       |                  |            |                      |            | Fechar Sa      | alvar |  |  |  |

O estabelecimento poderá cancelar uma "venda" entre estabelecimentos, que esteja SOMENTE na opção: "Em Processamento".

Para isso, localize a "venda" "Em Processamento" desejada e clique na lupa "Mais Detalhes";

| 🗊 SIS-PECEBT                | A Revenda Selecionada: 02683047000122-SANTHIAGO AGROPECUARIA                                                               |                                          |                                                  |            |             |                           |          |  |  |  |  |
|-----------------------------|----------------------------------------------------------------------------------------------------|------------------------------------------|--------------------------------------------------|------------|-------------|---------------------------|----------|--|--|--|--|
|                             | Ambiente Teste! Atenção, você está em ambiente de testes, as ações realizadas aqui NÃO REFLETIRÃO NO AMBIENTE DE PRODUÇÃO. |                                          |                                                  |            |             |                           |          |  |  |  |  |
|                             | 🛛 Vendas                                                                                                    |                                          |                                                  |            |             |                           |          |  |  |  |  |
| nício 🖌                     | + Vendas                                                                                                    |                                          |                                                  |            |             |                           |          |  |  |  |  |
| 🛓 Cadastro 🔻                | O Nova Venda T Filtros                                                                                                    |                                          |                                                  |            |             |                           |          |  |  |  |  |
| E Funcionários              |                                                                                                    |                                          |                                                  |            |             |                           |          |  |  |  |  |
| + Entrada Estoque           | Total de Registros : 11                                                                                                    |                                          |                                                  |            |             |                           |          |  |  |  |  |
|                             | Cod.                                                                                                    | Revenda Origem                           | Revenda Destino                                  | Cadastro   | Nota Fiscal | Status                    |          |  |  |  |  |
| 🛛 Perca de Produto          |                                                                                                    | SANTHIAGO AGROPECUARIA                   | CASA DAS SEMENTES                                | 02/05/20   | <u> </u>    | EM PROCESSAMENTO          | 27       |  |  |  |  |
| <b>■</b> Estoque            | 933                                                                                                    | 02683047000122<br>PORTO VELHO / RONDÔNIA | 01045729000147<br>CACOAL / RONDÔNIA              | 11:20:00   | 1223/2022   | Aguardando<br>Recebimento | <u> </u> |  |  |  |  |
| 🗟 Receitas                  | 932                                                                                                    | SANTHIAGO AGROPECUARIA<br>02683047000122 | CASA DO MILHO<br>02929692000182                  | 02/05/2022 | 558/2022    | EFETIVADA                 | Q        |  |  |  |  |
|                             |                                                                                                    | PORTO VELHO / RONDÔNIA                   | PORTO VELHO / RONDÔNIA                           | 10:18:00   |             |                           |          |  |  |  |  |
|                             | 020                                                                                                    | SANTHIAGO AGROPECUARIA                   | CASA DO PRODUTOR                                 | 19/04/2022 | 2164/2022   | FEETBADA                  |          |  |  |  |  |
| <b>Q</b> , Consulta Publica | 920                                                                                                    | PORTO VELHO / RONDÔNIA                   | CONQUISTA D'OESTE / MATO GROSSO                  | 11:02:00   | 2104/2022   | EFEITVADA                 | Q        |  |  |  |  |
| i Sobre                     | 027                                                                                                    | SANTHIAGO AGROPECUARIA                   | CASA DA LAVOURA                                  | 19/04/2022 | 102/2022    |                           |          |  |  |  |  |
| 9                           | 927                                                                                                    | PORTO VELHO / RONDÔNIA                   | MACHADINHO DO OESTE / RONDÔNIA                   | 10:59:00   | 125/2022    | VENDA CANCELADA           | ୍ଷ       |  |  |  |  |
| J Contato                   |                                                                                                    | SANTHIAGO AGROPECUARIA                   | AGRO RURAL                                       | 19/04/2022 |             |                           |          |  |  |  |  |
| 😝 Sair                      | 926                                                                                                    | 02683047000122<br>PORTO VELHO / RONDÔNIA | 04813104000176<br>MACHADINHO DO OESTE / RONDÔNIA | 09:35:00   | 1258/2022   | EFETIVADA                 | ଷ୍       |  |  |  |  |

#### Clique em "Cancelar";

|                    | A Revenda Selecionada: 02683047000122- |                       | Venda Externa ×                                                                                                    |                               |                                                                     |                    |               | ×                   |                  |      |   |    |
|--------------------|----------------------------------------|-----------------------|----------------------------------------------------------------------------------------------------|-------------------------------|---------------------------------------------------------------------|--------------------|---------------|---------------------|------------------|------|---|----|
| 💟 SIS-PECEBT       | Ambiente Teste! Atenç                  | ão, você está em ambi | Dados da Entrada                                                                                                    |                               |                                                                     |                    | Produtos /    | Adicionados         |                  |      |   |    |
| IDARON             | 🛛 Vendas                               |                       | Código:<br>Status:                                                                                                    | 933<br>EM PROCES              | SAMENTO                                                             | Data da Ve         | nda:          | 02/05/2022 11:20:00 |                  |      |   |    |
|                    | A vendas                               |                       | ENANCESSANDAIO                                                                                                    |                               |                                                                     |                    |               |                     |                  |      | _ |    |
| <b>T</b> INICIO    | + Vendas                               |                       | Dados do Emissor                                                                                                    |                               |                                                                     |                    |               |                     |                  |      |   |    |
|                    |                                        |                       | Nome Fantasia :         SANTHIAGO AGROPECUARIA           Razão Social :         SANTHIAGO AGROP COMERCIO DE MED. VETERINARIOS / TDA |                               |                                                                     |                    |               |                     |                  |      |   |    |
| 💄 Cadastro 🔻       |                                        |                       |                                                                                                    |                               |                                                                     |                    |               |                     |                  |      |   |    |
| Cudustro           |                                        |                       | E-mail :                                                                                                    |                               | SANTHIAGO AGROR COMERCIO DE MED. VETERINARIOS LI DA                 |                    |               |                     |                  |      |   |    |
|                    |                                        |                       | Contato :                                                                                                    |                               | agrosantago@notmail.com                                             |                    |               |                     |                  |      |   |    |
| Funcionários       |                                        |                       | Endereco :                                                                                                    |                               | 03/03225-1455                                                       |                    |               |                     |                  |      | _ |    |
|                    | Table Bariston 11                      |                       |                                                                                                    |                               |                                                                     |                    |               |                     |                  |      |   |    |
|                    | Total de Registros : 11                |                       | Comercializa:                                                                                                    |                               |                                                                     |                    |               |                     |                  |      |   |    |
| 🛨 Entrada Estoque  |                                        |                       |                                                                                                    |                               |                                                                     |                    |               | í 🚃                 |                  |      |   |    |
| · ·                | Cod.                                   | Revenda Origem        | CNP1-                                                                                                    |                               |                                                                     |                    |               |                     |                  | 5 1  |   |    |
|                    | SANTHIAGO AGR                          |                       | Nome Fantasia : CASA DAS SEMS<br>Razão Social : CASA DAS SEMS                                                                       |                               | 01045729000147                                                      |                    |               |                     |                  |      |   |    |
| Perca de Produto   |                                        |                       |                                                                                                    |                               | CASA DAS SEMENTES                                                   | I SEMENTES         |               |                     |                  | ENTO | 0 | _  |
|                    | 933                                    | 02683047000122        | E-mail :                                                                                                    |                               | S. BORIOLEIO E CIA L                                                | IDA - EPP          |               |                     |                  | 5 🗍  |   | 0  |
| 🚔 Ectoque          |                                        | PORTO VELHO / ROI     | Contato :                                                                                                    |                               | (52)3441 - 3841                                                     |                    |               |                     |                  |      |   |    |
|                    | Tomo teno ( no)                        |                       | Endereço :                                                                                                    |                               | RUA GENERAL OSORIO. Nº 538                                          |                    |               |                     |                  |      | - |    |
|                    | 932                                    | SANTHIAGO AGR         | Distrito/Município:                                                                                                    | o/Município: CACOAL/ RONDÓNIA |                                                                     |                    |               |                     |                  |      |   |    |
| Receitas           |                                        | 02683047000122        | Comercializa:                                                                                                    |                               | Vacina contra Brucelose - B19 🛇   Vacina contra Brucelose - RB51: 🁎 |                    |               |                     |                  |      |   |    |
| The contrast       |                                        |                       |                                                                                                    |                               |                                                                     |                    |               |                     | ٩                |      |   |    |
|                    | PORIO VELHO / ROI                      |                       | Nota Fiscal                                                                                                    |                               |                                                                     |                    |               |                     |                  |      |   |    |
| 👔 Vendas           |                                        | SANTHIAGO AGR         | Serie da Nota Fiscal:                                                                                                    |                               | 123                                                                 | N* da Nota         | Fiscal:       | 1225                |                  |      |   |    |
|                    | 020                                    | 02002047000122        | Data da Nota:                                                                                                    |                               | 02/05/2022                                                          | _                  |               |                     |                  |      |   |    |
| O Conculto Dublico | 920                                    | 02683047000122        | Nota Fiscal:                                                                                                    |                               | Download Nota Fise                                                  | cal                |               |                     |                  |      |   | ଷ୍ |
|                    |                                        | PORTO VELHO / ROI     |                                                                                                    |                               | .Somente arquivos da tip                                            | o .pdf e tamanho r | náximo de 1MB |                     |                  |      |   |    |
|                    |                                        |                       | Observação                                                                                                    |                               |                                                                     |                    |               |                     |                  |      |   |    |
| Sobre              |                                        | SAINTHIAGO AGR        |                                                                                                    | /                             |                                                                     |                    |               |                     |                  | i 💶  |   |    |
| 50510              | 927                                    | 02683047000122        |                                                                                                    | ,<br>                         |                                                                     |                    |               |                     |                  | ADA  |   | 0  |
|                    |                                        | PORTO VELHO / ROI     |                                                                                                    |                               |                                                                     |                    |               |                     |                  |      |   |    |
| J Contato          |                                        |                       |                                                                                                    |                               |                                                                     |                    |               |                     |                  |      |   |    |
|                    |                                        | SANTHIAGO AGR         |                                                                                                    |                               |                                                                     |                    |               |                     | ,                | 1    |   |    |
| 6                  | 926                                    | 02683047000122        |                                                                                                    |                               |                                                                     |                    |               |                     |                  | -    |   | 0  |
| 🖙 Sair             |                                        |                       | Cancelar                                                                                                    |                               |                                                                     |                    |               |                     | Fechar Histórico |      |   | ٩  |
|                    |                                        | POKIO VELHO / ROI     |                                                                                                    |                               |                                                                     |                    |               |                     |                  |      |   |    |